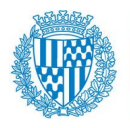

# Connexió per fer Teletreball (versió <mark>avançada</mark> Client VPN)

Us comentem en aquest manual una altra manera de connectar-nos a fer Teletreball més òptima, utilitzant la connexió amb **Client VPN**.

El funcionament és millor que la connexió que es comenta al 07\_12 Connexió per fer *Teletreball\_per\_defecte* i a més saturarà molt menys els accessos i **podran treballar més usuaris alhora**. Millora algunes funcionalitats, com per ex. **poder crear operacions comptables amb Gema**.

No obstant **requereix que us descarregueu un programa**, que us apareixerà quan us connecteu a la mateixa url de teletreball que teníeu fins ara, un cop el vostre usuari estigui configurat per a aquesta nova connexió.

És important remarcar que **les opcions** que es comenten al manual 07\_12 Connexió per fer Teletreball\_per\_defecte, seguiran estant vigents quan ens connectem a <u>https://teletreball.badalona.cat:10443/login</u>. No obstant, si després ens connectem via la connexió VPN i a Escriptori remot, com s'explica a sota, no funcionarien els altres accessos. Però si desconnectem la VPN seguiran sent vàlids. És a dir, tenim dues alternatives de connexió per si tenim algun problema. Però com dèiem recomanem aquesta segona.

**Important:** tots hem de ser responsables del bon ús d'aquesta eina i del bon ús de l'estat del vostre PC de casa (antivirus, etc.) abans de connectar-se a la VPN, ja que amb aquesta connexió és com si fossin a dins la xarxa de l'Ajuntament de Badalona.

Podeu veure en aquest link una guia ràpida per treballar amb seguretat.

Les passes a seguir per connectar-nos són les següents:

### <u>1- Configurar la connexió</u> (programa FortiClient VPN):

Per tal de connectar-nos des de casa, hem d'obrir un navegador d'internet i posar a dalt de tot la mateixa adreça que tenen la resta d'usuaris pel Teletreball:

### https://teletreball.badalona.cat:10443/login

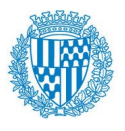

|   | Inicia sessió a Teletreball Aj Badalona |  |
|---|-----------------------------------------|--|
| Γ | Name                                    |  |
|   | Password                                |  |
|   | Login                                   |  |
|   | 20011                                   |  |

En posar el nostre usuari/clau (el que utilitzem per entrar al PC de la feina) ens apareixerà ara, a dalt, l'opció de descarregar FortiClient:

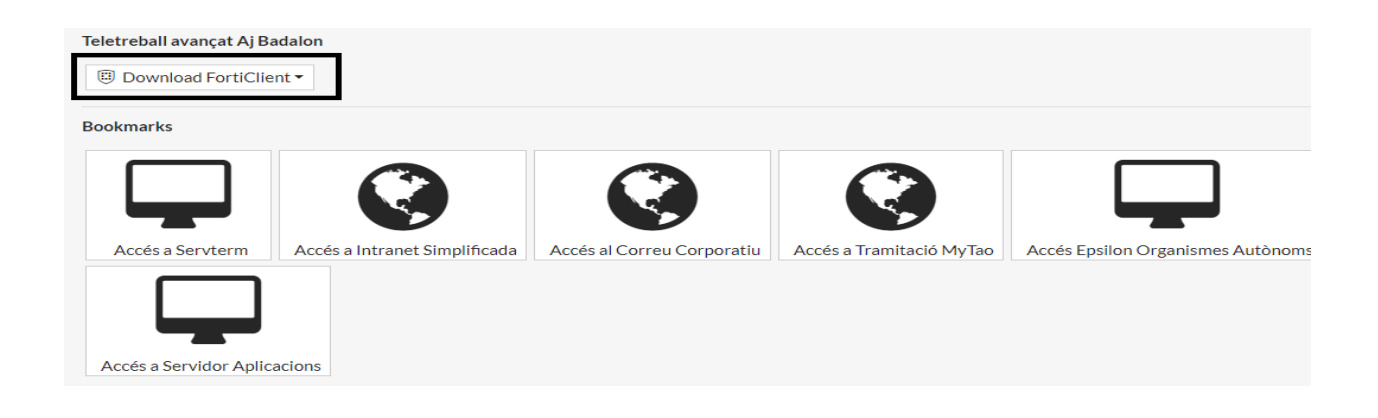

El descarreguem per Windows, en aquest cas:

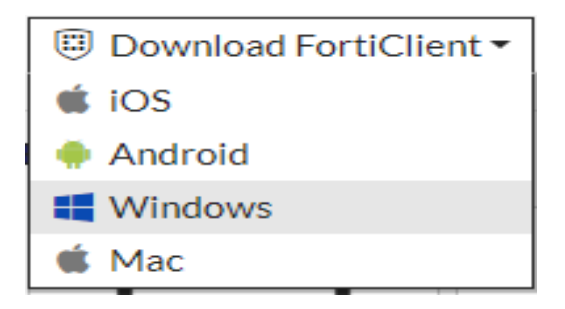

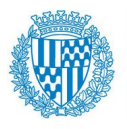

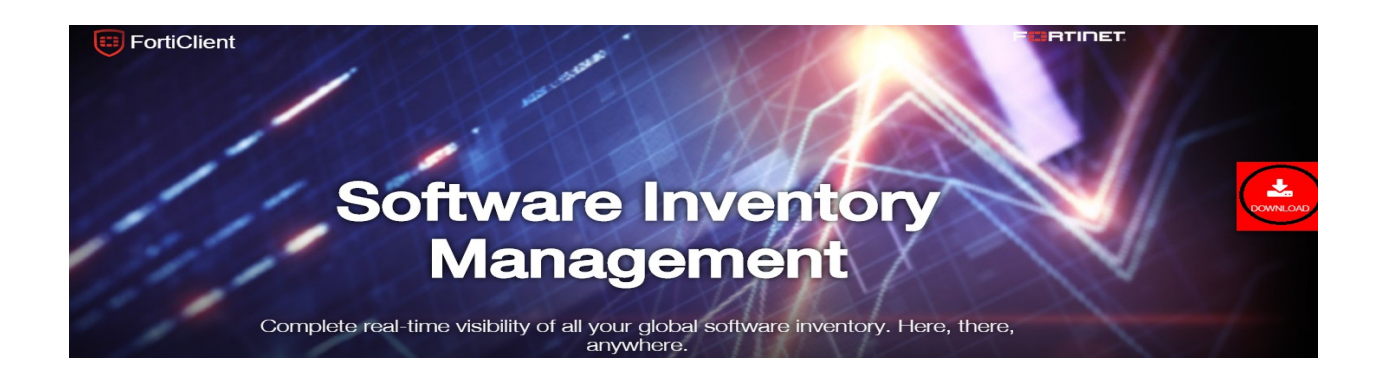

Descarreguem amb el link de més amunt que trobem (FortiClient6.2) i l'executem.

Nota: aquest procés pot tardar una estona en fer la descàrrega.

Un cop descarregat ja podem tancar aquesta finestra i passarem a accedir a la xarxa de l'Ajuntament de Badalona des de la icona que se'ns ha gravat a l'escriptori:

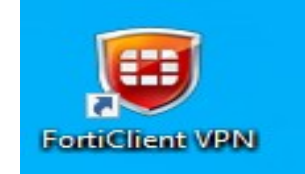

Aquí haurem de crear la primera vegada la connexió (un cop acceptat el missatge d'entrada):

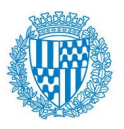

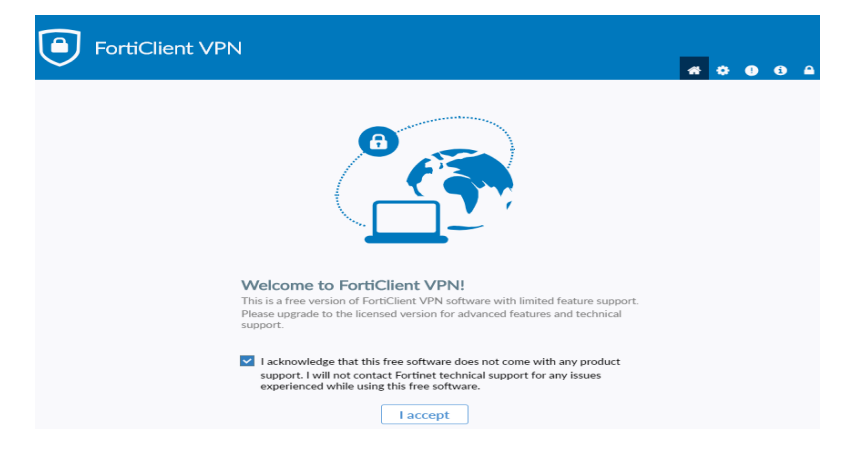

Cliquem a Configurar VPN:

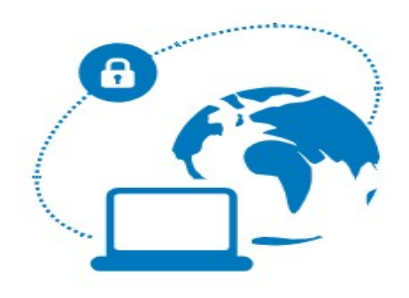

#### Configurar VPN

### Posem:

| Nueva Conexió                 | n VPN                                                     |          |   |  |
|-------------------------------|-----------------------------------------------------------|----------|---|--|
| VPN                           | VPN SSL VF                                                | PN IPsec |   |  |
| Nombre de Conexión AjBadalona |                                                           |          |   |  |
| Descripción AjBadalona        |                                                           |          |   |  |
| Gateway Remoto                | https://teletreball.badalona.cat:10443/login              |          |   |  |
|                               | <ul> <li>Adicionar Gateway Remoto</li> </ul>              |          |   |  |
|                               | <ul> <li>Personalizar puerto 10443</li> </ul>             |          |   |  |
| Certificado de Cliente        | Ninguno                                                   | •        |   |  |
| Autenticación                 | <ul> <li>Preguntar en el login</li> <li>Guarda</li> </ul> | r login  |   |  |
|                               |                                                           |          | a |  |

Tel: 99 (intern) / 93 483 28 36 (extern) cimb@badalona.cat

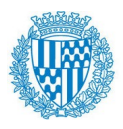

Gateway remoto: https://teletreball.badalona.cat:10443/login

Com a nom d'usuari posem les nostres inicials.

Personalizar puerto: 10443

Guardem la configuració per a futures vegades.

Ja estem connectats:

VPN Conectada

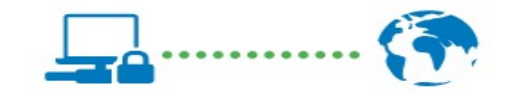

| Nombre de VPN     | AjBadalona   |  |  |  |  |  |
|-------------------|--------------|--|--|--|--|--|
| Dirección IP      | 10.212.134.1 |  |  |  |  |  |
| Nombre de Usuario | epd          |  |  |  |  |  |
| Duración          | 00:01:18     |  |  |  |  |  |
| Bytes Recibidos   | 36.85 KB     |  |  |  |  |  |
| Bytes Enviados    | 42.41 KB     |  |  |  |  |  |
|                   |              |  |  |  |  |  |
| Desconectar       |              |  |  |  |  |  |

Ara s'estableix un *túnel* i ens dóna una adreça IP. Ara, tot i estar a casa, és com si estiguéssim a la xarxa de Badalona.

Podrem connectar-nos a servidors concrets (servterm, aplicacions, mytao, ...) etc.

Nota: Veure taula al final del manual.

### 2- Connexió a Escriptori remot:

Un cop connectats a la VPN (red privada virtual) ja podem accedir als servidors per *Escriptori Remot.* 

Per això hem de minimitzar la pantalla anterior del FortiClient i buscar al nostre PC: **Conexión escritorio remoto** 

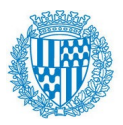

|   | Todo      | Aplicaciones                         | Documentos   | Configuració | n W | eb Má      | ás 🔻     |             |         |      |
|---|-----------|--------------------------------------|--------------|--------------|-----|------------|----------|-------------|---------|------|
|   | Mejor co  | incidencia                           |              |              |     |            |          |             |         |      |
|   |           | <b>Conexión a Escri</b><br>plicación | torio remoto |              |     |            |          | A.          | •       |      |
|   | Aplicacio | nes                                  |              |              |     | C          | Conexió  | on a Escrit | orio re | moto |
|   | 💽 Cor     | nectar                               |              | >            |     |            |          | Aplicació   | ón      |      |
|   | Buscar ei | n Internet                           |              |              |     |            |          |             |         |      |
| - | ,         | e - Ver resultados                   | web          | >            | ď   | Abrir      |          |             |         |      |
|   | Configur  | ación (7+)                           |              |              |     |            |          | -           |         |      |
|   |           |                                      |              |              | Rec | ent        |          |             |         |      |
|   |           |                                      |              |              | -   | Servterm   | n.rdp    |             |         |      |
|   |           |                                      |              |              | 5   | MONTIG     | GALA.rdp |             |         |      |
|   |           |                                      |              |              |     |            |          |             |         |      |
|   |           |                                      |              |              |     |            |          |             |         |      |
|   |           |                                      |              |              |     |            |          |             |         |      |
|   |           |                                      |              |              |     |            |          |             |         |      |
|   |           |                                      |              |              |     |            |          |             |         |      |
| < |           |                                      |              |              |     |            |          |             |         |      |
| ÷ |           |                                      |              |              |     |            |          |             |         |      |
|   | ,         | exión a Escritor                     | io remoto    |              | 0   | <b>曰</b> i | <b>E</b> | <u> </u>    | 0       | e    |

i li posarem al camp *Equipo:* el nom del servidor corresponent de «.aj-badalona.es» al que ens volem connectar, per ex. **servterm.aj-badalona.es** 

Nota: veure a la taula de més abaix les diferents connexions que podem fer.

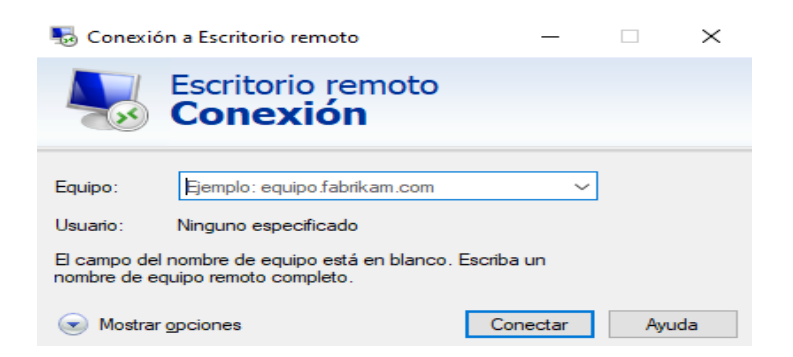

Ens demana usuari i clau de l'usuari. El nom usuari és BADALONA\xxx

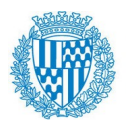

on XXX són les nostres inicials amb les que ens connectem a la feina i la clau, la nostra clau de PC.

| Seguridad de Windows X                                |  |  |  |  |  |
|-------------------------------------------------------|--|--|--|--|--|
| Escribir las credenciales                             |  |  |  |  |  |
| Estas credenciales se usarán para conectarse a D1545. |  |  |  |  |  |
| Planas Dueso, Eulalia                                 |  |  |  |  |  |
| Contraseña                                            |  |  |  |  |  |
| BADALONA\EPD                                          |  |  |  |  |  |
| Recordar cuenta                                       |  |  |  |  |  |
| Más opciones                                          |  |  |  |  |  |
| Aceptar Cancelar                                      |  |  |  |  |  |

I ja podem accedir al servidor.

<u>Nota</u>: mentre la VPN està connectada, pot passar que des del vostre PC de casa no surti a Internet correctament i algunes aplicacions vostres podria ser que que no funcionessin.

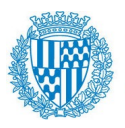

## Les connexions que tenim disponibles són:

| Connexió                   | Serveis disponibles                                                                                                    |
|----------------------------|----------------------------------------------------------------------------------------------------|
| servterm.aj-badalona.es    | - Correu<br>- Unitats de xarxa<br>- Intranet (amb accés a programes)                                                                                                    |
| servmytao.aj-badalona.es   | <ul> <li>Per a connexions WTP: Diputació i Gestió tributària. Així com altres departaments</li> <li>MyTAO</li> <li>Unitats de xarxa</li> <li>Correu</li> <li>Intranet (podria ser que algun programa fallés)</li> </ul> |
| aplicacions.aj-badalona.es | - PAC-WINFLOW<br>- Unitats de xarxa<br>- Intranet                                                                                                    |
| epsilon.aj-badalona.es     | Només per a <b>Organismes Autònom</b> s i<br><b>RRHH, per aplicatiu EPSILON.</b><br>- Epsilon<br>- Unitats de xarxa<br>- Intranet                                                                                       |

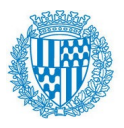

<u>Nota:</u> si ens és necessari podem obrir simultàniament més d'una connexió amb Accés remot a diferents servidors.

### <u>3 Desconnexió</u>

Un cop haguem acabat la feina, haurem de **tancar la sessió** on estiguem.

Per ex. si estem al Servterm, anar a: Inicio > Cerrar sesión

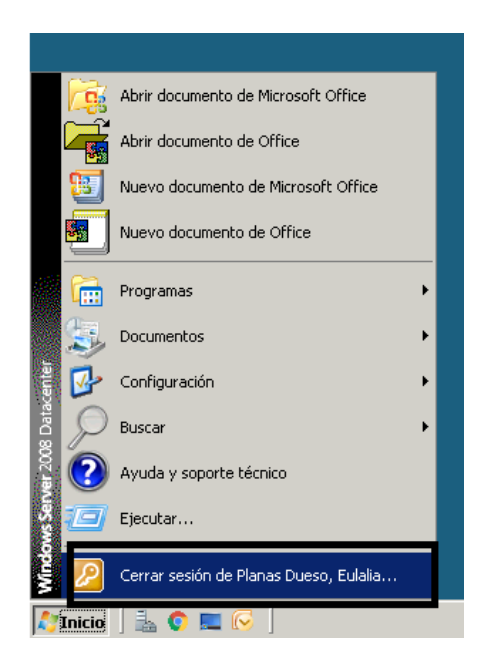

I després ja podem desconnectar la connexió de VPN:

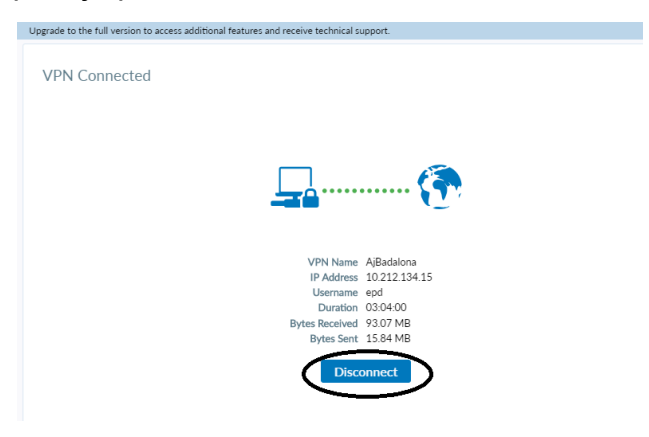

Tel: 99 (intern) / 93 483 28 36 (extern) cimb@badalona.cat

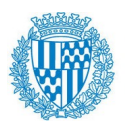

Ajuntament de Badalona

Servei d'Informàtica i TIC Departament d'Informàtica i TIC